### **The Climate Monitoring Tools for gauges**

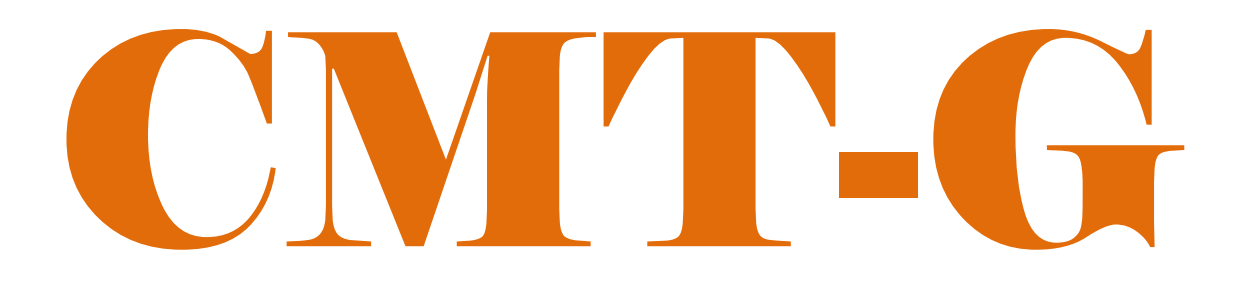

Special Version for Philippines Training Workshop Climate Map-making Tools integrating gauges weather, climate data to inform humanitarian response planning. Generating userfriendly products from weather and climate data.

by

### **CPC International Desks**

[Pick the date]

This simplified package of **CMT-Gauge** is developed by NOAA/CPC International Desks. It is used to generate user-friendly products in the form of time series plots at station location.

### A. Introduction:

#### General

The CPC's **CMT-Gauge** is a web-based tool designed to monitor the evolution of seasonal climate conditions. The package contains tools that perform complex tasks organized into smaller and more manageable components/modules. The individuals modules are easy to use and maintain, and also can be run as independent tools. The **CMT-Gauge** modules contain codes written in C and FORTRAN programming languages, and GrADS and shell scripts. This version of **CMT-Gauge** is designed for command-line usage, to maximize flexibility in using the tools.

#### **System Requirements**

The package can be installed in Windows/Cygwin or Linux environments. For effective installation and use of the **CMT-Gauge** package, we recommend a computer with minimum of 50GB disk space and 4GB of memory. System recommendations include:

#### > For Windows environment

- OS version: Windows (32 or 64 bit, version 7.0 or later) + Cygwin (or any other virtual Machine), or Linux
- Required Packages: GrADS (v2.x or later), unzip, GNU FORTRAN Compiler, GNU precision calculator (bc), Wget, and ImageMagick. The installation procedures of these packages are provided separately in the PPT presentation. It's also important to get a Windows unzip utility to unpack a tar file For Linux environment.

You may also need to install **Meteoinfo** (<u>http://www.meteothinker.org/downloads/index.html</u>), to generate country mask files for the area of your interest.

#### **CMT-Gauge Structure Modules**

Most tasks in the current version of **CMT-Gauge** run in the background, and users may not have a chance to see tasks in in the intermediate steps (between running the initial shell script and getting the final web-based products). To get a general grasp on **CMT-Gauge**, one must understand what is going on "under the hood". Fig 1 illustrates the sequences of **CMT-Gauge** package run. When you run the main (initial) script, the embedded scripts and programs will - compute and generate time series plots, - and finally you will see a pop up, on your browser, a web page that displays time-series of cumulative precipitation observed at a station location.

| Run the initial<br>shell (bash)<br>script on<br>command line. | Ingest historical<br>and near real<br>time daily<br>rainfall data at<br>station location. | Process Cumulative<br>Precipitation Time<br>Series Graphs for<br>the last 7, 10, 30,<br>60, 90 and 180 day<br>at station locations | A web browser pops up showing<br>the products (time series plots).<br>The current CMT-Gauge output<br>products include:<br><ul> <li>Cumulative Precipitation Time-<br/>series: provides users with near-<br/>real time monitoring of daily<br/>evolution of rainfall - useful for<br/>early drought detection.</li> </ul> |
|---------------------------------------------------------------|-------------------------------------------------------------------------------------------|----------------------------------------------------------------------------------------------------|----------------------------------------------------------------------------------------------------|
|---------------------------------------------------------------|-------------------------------------------------------------------------------------------|----------------------------------------------------------------------------------------------------|----------------------------------------------------------------------------------------------------|

### **B. CMT-Gauge Setup**

 Make your gauges data ready for CMT-G. This is a crucial step for the proper functioning of CMT-G. Reports from all stations in your domain of interest need to be organized into a single text file record. Name this text file as *country\_stns\_data\_cmt.txt*, where country stands for the

name of the country or the area to monitor. **CMT-G** requires a specific format for your text file.

The screenshot figure (right) gives an overview of the contents and format of the text file. In general, contents of the file are categorized into two: - The first one is related to station information (coordinates and name) - the second category is the actual data recorded at each station. For more details, please see the appendix part.

|      | 3.97  |     | 13       | .20 | Abon | a Mba | ang |     |   |   |   |   |   |   |    |    |    |    |    |     |     |     |    |      |     |    |     |     |    |    |     |   |
|------|-------|-----|----------|-----|------|-------|-----|-----|---|---|---|---|---|---|----|----|----|----|----|-----|-----|-----|----|------|-----|----|-----|-----|----|----|-----|---|
| 1981 | 01    |     |          |     |      |       |     |     |   |   |   |   |   |   |    |    |    |    |    |     |     |     |    |      |     |    |     |     |    |    |     |   |
| 1981 | 02    |     |          |     | 1.0  |       |     |     |   |   |   |   |   |   |    |    |    |    |    |     |     |     |    |      |     |    |     |     |    |    |     |   |
| 1981 | 03    |     |          |     |      |       |     |     |   |   |   |   | • |   |    |    | •  |    |    |     |     |     |    |      |     |    |     |     | •  |    |     |   |
| 1981 | 04    |     |          |     |      |       |     |     |   |   |   |   | • |   |    |    |    |    |    |     |     |     |    |      |     |    |     |     |    |    |     |   |
| 1981 | 05    |     |          |     | 1.1  |       |     |     |   |   |   |   | • |   |    |    |    |    |    |     |     |     |    |      | 1   |    |     |     | •  |    |     |   |
| 1981 | 06    |     |          |     | 1.1  |       |     | 1.1 |   |   |   |   | • |   |    |    | •  |    |    |     |     |     |    |      | 1   |    |     |     | •  |    |     |   |
| 1981 | 07    |     |          |     |      |       |     | •   |   |   |   | • | • |   |    |    | •  |    |    |     |     |     |    | •    |     |    |     | •   | •  |    |     |   |
| 1901 | 08    |     |          |     | 1.1  |       |     |     |   | 1 |   |   |   |   |    |    |    |    |    | 1   |     |     |    |      | 1   |    |     |     |    |    | 1   |   |
| 1981 | 10    | •   | •        |     |      |       |     | •   | • |   |   | • | • |   |    | •  | •  | •  | •  |     | •   | •   | •  | •    |     | •  |     | •   | •  | •  |     | • |
| 1981 | 11    |     |          |     | 1    |       |     |     |   |   |   |   |   |   |    |    |    |    |    | ÷.  |     |     |    |      | ÷.  |    |     |     |    |    |     |   |
| 1981 | 12    |     |          |     |      |       |     |     |   |   |   |   |   |   |    |    |    |    |    |     |     |     |    |      | 1   |    |     |     |    |    |     |   |
| 1984 | 01    |     |          | 1   | 1    | 1     | -   |     | 1 | 1 | 1 |   |   | 1 |    | 1  |    |    |    | 1   |     |     |    |      | 1   |    | 1   |     |    |    | 1   |   |
| 1984 | 02    |     |          |     | 1    |       |     |     |   | 1 |   |   |   |   |    |    |    |    |    | 1   |     |     |    |      | 1   |    | 1   |     |    |    | 1   | 1 |
| 1984 | 03    |     |          |     |      |       |     |     |   |   |   |   |   |   |    |    |    |    |    |     |     |     |    |      |     |    |     |     |    |    |     |   |
| 1984 | 04    |     |          |     |      |       |     |     |   |   |   |   |   |   |    |    |    |    |    |     |     |     |    |      |     |    |     |     |    |    |     |   |
| 1984 | 05    |     |          |     | 1.1  |       |     |     |   |   |   |   |   |   |    |    |    |    |    |     |     |     |    |      | 1.1 |    |     |     |    |    |     |   |
| 1984 | 06    |     |          |     |      |       |     |     |   |   |   |   |   |   |    |    |    |    |    |     |     |     |    |      |     |    |     |     |    |    |     |   |
| 1984 | 07    |     |          |     |      |       |     |     |   |   |   |   |   |   |    |    |    |    |    |     |     |     |    |      |     |    |     |     |    |    |     |   |
| 1984 | 08    |     |          |     |      |       |     |     |   |   |   |   |   |   |    |    |    |    |    |     |     |     |    |      |     |    |     |     |    |    |     |   |
| 1984 | 09    |     |          |     |      |       |     |     |   |   |   |   | • |   |    |    |    |    |    |     |     |     |    |      |     |    |     |     |    |    |     |   |
| 1984 | 10    |     |          |     |      |       |     |     |   |   |   |   | • |   |    |    |    |    |    |     |     |     |    |      |     |    |     |     | •  |    |     |   |
| 1984 | 11    |     |          |     | 1.1  |       |     |     |   | 1 |   |   |   |   |    |    |    |    |    |     |     |     |    |      | 1   |    |     |     |    |    |     |   |
| 1984 | 12    |     | <u>.</u> |     |      |       |     | •   |   |   |   | • | • |   |    |    | •  | •  |    |     | •   | •   | •  | •    |     |    |     | •   | •  |    |     | • |
| 1001 | 13.97 | _   | 13       | .20 | 103  |       |     |     |   |   |   |   |   |   |    |    |    |    |    |     |     |     |    |      |     |    |     |     |    |    |     |   |
| 1981 | 01    | •   | •        | •   | •    |       |     | •   | • |   |   | • | • |   |    | •  | •  | •  | •  | •   | •   | •   | •  | •    | •   | •  |     | •   | •  | •  |     | • |
| 1981 | 03    |     |          |     | 1    |       |     |     |   |   |   |   |   |   |    |    |    |    |    | ÷.  |     |     |    |      | ÷.  |    |     |     |    |    | ÷.  |   |
| 1981 | 04    |     |          |     |      |       |     |     |   |   |   |   | : |   |    |    |    |    |    |     |     |     |    |      | ÷.  |    |     |     |    |    |     |   |
| 1981 | 05    | - 1 | - 1      | - 1 | 1    | - 1   | - 1 |     | 1 |   |   |   |   |   |    | 1  |    |    |    |     | 1   |     |    |      | 1   |    |     |     |    |    | 1   | 1 |
| 1981 | 06    |     |          |     | 1    |       |     |     |   | 1 |   |   |   |   |    |    |    |    |    | 1   |     |     |    |      | 1   |    |     |     |    |    | 1   |   |
| 1981 | 07    |     |          |     |      |       |     |     |   |   |   |   |   |   |    |    |    |    |    |     |     |     |    |      | ÷.  |    |     |     |    |    |     |   |
| 1981 | 08    |     |          |     |      |       |     |     |   |   |   |   |   |   |    |    |    |    |    |     |     |     |    |      |     |    |     |     |    |    |     |   |
| 1981 | 09    |     |          |     |      |       |     |     |   |   |   |   |   |   |    |    |    |    |    |     |     |     |    |      |     |    |     |     |    |    |     |   |
| 1981 | 10    |     |          |     |      |       |     |     |   |   |   |   |   |   |    |    |    |    |    |     |     |     |    |      |     |    |     |     |    |    |     |   |
| 1981 | 11    |     |          |     |      |       |     |     |   |   |   |   |   |   |    |    |    |    |    |     |     |     |    |      |     |    |     |     |    |    |     |   |
| 1981 | 12    |     |          |     |      |       |     |     |   |   |   |   |   |   |    |    |    |    |    |     |     |     |    |      |     |    |     |     |    |    |     |   |
| 1984 | 01    |     |          |     |      |       |     |     |   |   |   |   |   |   |    |    |    |    |    |     |     |     |    |      |     |    |     |     |    |    |     |   |
| 1984 | 02    |     |          |     |      |       |     |     |   |   |   |   | • |   |    |    |    |    |    |     |     |     |    |      |     |    |     |     |    |    |     |   |
| 1984 | 03    |     |          |     | 1.1  |       |     |     |   | 1 |   |   |   |   |    |    |    |    |    | 1   |     |     |    |      | 1.1 |    |     |     |    |    | 1.1 |   |
| 1984 | 04    | •   |          |     |      |       |     | •   |   |   |   | • | • |   |    |    | •  | •  |    |     | •   | •   | •  | •    |     |    |     | •   | •  |    |     |   |
| 1984 | 05    |     |          |     | 1.1  |       |     |     |   | 1 |   |   |   |   |    |    |    |    |    | 1   |     |     |    |      | 1   |    |     |     |    |    | 1.1 |   |
| 1984 | 06    | •   | •        | •   |      |       |     | •   | • |   |   | • | • |   |    | •  | •  | •  | •  |     | •   | •   | •  | •    |     | •  |     | •   | •  | •  |     | • |
| 1004 | 09    |     |          |     | 1.1  | 1     |     |     | 1 | 1 | 1 |   |   |   | 1  |    |    |    |    | 1   |     |     |    |      | 1   |    |     |     |    |    | 1   |   |
| 1984 | 08    |     |          |     | 1    |       |     |     |   |   | 1 |   |   |   | 1  |    |    |    |    |     |     |     |    |      | 1   |    |     |     |    |    | 1   | 1 |
| 1984 | 10    |     |          |     | 1    | 1     |     |     |   |   | 1 |   | : |   | 1  | 1  | 1  |    | 1  | 1   | 1   | 1   | 1  |      | 1   | 1  | 1   | 1   | 1  | 1  | 1   | 1 |
| 1984 | 11    | 1   |          |     | 1    | 1     | 1   | - 1 | 1 | 1 | 1 |   |   | 1 | 1  | 1  |    |    | 1  | 1   | 1   | ÷.  |    |      | 1   | 1  | ÷.  |     |    | 1  | 1   | 1 |
| 1984 | 12    |     |          |     | 1    |       |     |     | 1 |   |   |   |   |   |    |    |    |    |    | 1   |     |     |    |      | 1   |    |     |     |    |    | 1   | 1 |
|      |       |     |          |     |      |       |     |     |   |   |   |   |   |   |    |    |    |    |    |     |     |     |    |      |     |    |     |     |    |    |     |   |
|      | Stat  | tio | on       | in  | foi  | rm    | at  | io  | n |   |   |   |   |   | Da | ta | re | со | rd | leo | d a | t t | he | e st | tat | io | n l | loc | at | io | n   |   |

- 2. The first step in setting up CMT-Gauge is to define the right geographical domain for your area of your interest. The following steps will guide you through setting up your geographical domain:
  - Using your text editor, open a new text file name *country\_lation*, where *country* refers to the region or area of interest (e.g. Philippines). You need to enter geographical domain information for your area of interest in the following format:

*Country\_name S\_lat N\_Lat W\_lon E\_Lon xlint ylint title\_ypos colorbar\_ydisp* By default, you may consider the following values, or you may use your own: xlint=2, ylint=2, title ypos=10.0 and colorbar ydisp=-0.1.

For example if the target area is *Philippines*, you may assume that Philippines is embedded in a domain box of [4°N-22°N/116°E-127°E]. The *country*\_lation filename becomes **philippines\_lation**. Then we can enter the following values using our text editor, and save the text file as niger\_lation and:

| philppines 4 22 116 127 2 2 10.0 -0.1 | philppines | 4 | 22 | 116 | 127 | 2 | 2 | 10.0 | -0.1 |
|---------------------------------------|------------|---|----|-----|-----|---|---|------|------|
|---------------------------------------|------------|---|----|-----|-----|---|---|------|------|

Create another new text file, with a name country\_stns\_lation.txt, where country refers to the region or area of interest. This file is used to enter locations and names of your ground stations in the following format :

| Lat      | Lon      | longname      | Shortname |
|----------|----------|---------------|-----------|
| stn_lat1 | stn_lon1 | station_name1 | stn_nm1   |
| stn_lat2 | stn_lon2 | station_name2 | stn_nm2   |
|          |          |               |           |
|          |          |               |           |
|          |          |               |           |

- Download GIS shapefiles of the international and administrative boundaries for area of interest. These files are available online at: <u>http://www.diva-gis.org/gdata</u>.
  - Using the above link download shapefiles of your country. The name of the downloaded file may look like, *CNTRYISO\_adm.zip*, where *CNTRYISO* is the international ISO Code of the country of interest. For example, if your area of interest is Philippines, its ISO code is PHL and the downloaded file will assume a file name, *PHL\_adm.zip*. In the case of Nigeria (NGA), the file will be named *NGA\_adm.zip*.
  - Uncompress the zip file using either a window utility, or use the unzip command if you operate under the Linux environment. The name of the uncompressed file will have a form that looks like CNTRYISO\_adm. Under Linux environment, you may uncompress and rename the file using a single command:

unzip *CNTRYISO*\_adm.zip -d *CNTRYISO*\_adm

- 3. At this step make sure that you have copy of the compressed CMT-Gauge code, CMTK\_Stn\_SOFTWARE.tar.gz.
  - You need to create your working directory (CMTK\_country), and uncompress the file using the following command :

mkdir CMTK\_Stn\_*country* 

where, *country* is the name of the country or area of interest (eg. CMTK\_Stn\_philippines).

- Change your directory to CMTK\_country, using the following command line cd CMTK\_Stn\_country
- Make sure that the compressed package (CMTK\_SOFTWARE.tar.gz) is in your current folder (CMTK\_Stn\_country) and run the following command: tar -xzvf CMTK\_Stn\_SOFTWARE.tar.gz --strip-components=1
- 4. Copy your data and domain related files to appropriate directories.
  - Copy your country\_stns\_data\_cmt.txt, country\_lation and country\_stns\_lation.txt (see section B; 1, 2.a and 2.b), files into: CMTK\_Stn\_country/input\_data/
  - Copy the folder containing your administrative shapefiles (CNTRYISO\_adm see 1.c) into: CMTK\_Stn\_country/ToolKit/gis\_resources/countries/
  - Finally, from your current directory (CMTK\_country), make all the scripts executable :

chmod a+x \*
./do\_this\_first.sh

5. Generate country masks for the region of interest. You need to generate a country 0.1°x0.1° mask file. This is done using *MeteoInfo* (<u>http://www.meteothinker.org/downloads/index.html</u>). Using the country extend (*S\_lat, N\_Lat, W\_lon, E\_Lon*) from your *country\_lation* (see section 1.a), and the MeteoInfo tool refer to the following table to generate appropriate country mask:

| Mask<br>Resolution | Files names                                         | Directories<br>(The parent directory is: CMT_Stn_country/ToolKit) |
|--------------------|-----------------------------------------------------|-------------------------------------------------------------------|
| masks0p1           | <i>country</i> _0p1.ctl,<br><i>country</i> _0p1.dat | gis_resources/country_masks0p1/                                   |

Configuration of the folder named *country\_grid* (eg : philippines\_grid)
 Under the CMT\_Stn\_country *folder*, run the bash script named, *script\_getpixcoord\_plot\_gridmap.sh* in the following way:

./script\_getpixcoord\_plot\_gridmap.sh country CNTRYISO

where,

- o country: represent the name of the target country or area (Ethiopia, Nigeria, Philippines, ...)
- *CNTRYISO: represent the* ISO code of the target country. For example use ETH for Ethiopia, NGA for Nigeria, PHL for Philippines, ...

This will generate two important files,

- ✓ The first one is named *country\_grid.png, and* is located under the folder **ToolKit/fix** folder. It is a map displaying the country of interest along with the marks representing the station locations.
- ✓ The second, named country\_stns\_pixel\_info.txt is located under ToolKit/fix folder. The file contains the pixel coordinates of all the marks appearing on the above png image.
  - 7. Editing the "pix body html" and other html files.

These files are used to organize your times series plots on a web page. To do so, from your CMTK\_Stn\_country folder, run the generate\_dedicated\_HTML.sh script in the following way:

./generate\_dedicated\_HTML.sh country,

where, *country* is the name of the target country (eg Philippines).

8. Monitoring the Climate

Once the steps from 1 to 6 have been properly completed, your CMT-Gauge is ready to run. Once your CMT-Gauge setup is done for your area of interest, you don't need to repeat steps 1 - 6. At this stage, you are good to go with generating products that will help to monitor climate over your region of interest. From your **CMT\_Stn\_country** directory run *zstart.sh* script in the following way:

./zstart.sh country Nyr Yr1 ClmYr1 ClmYr2 PrdEndDate

where,

- **country** : name of the target country or area (Ethiopia, Nigeria, Philippines, ...)
- Nyr : Total number of year in the records
- Yr1 : first year (YYYY) in the records
- ClmYr1 : first year (YYYY) of the climatological period
- ClmYr2 : last year (YYYY) of the climatological period
- PrdEndDate : last day (YYYYMMDD) of the period to monitor.

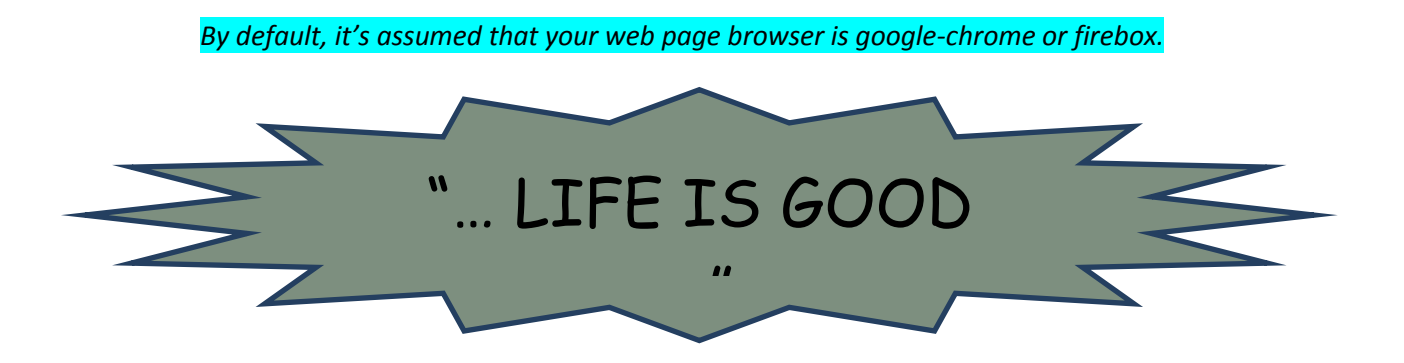

### Appendix

## **CMT-G** : Climate Monitoring Tools for Gauge data

A short guide on Data Pre-Processing for CMT-G

### Data file structure

|                                                              | 3.97                                                                                                    |   | 13.20 | Abon | g_Mba                                   | ang                                     |                                       |   |   |   |   |   |                                         |                                       |                                         |   |                                         |    |                                       |                                       |                                       |                                       |                                       |                         |                                         |                                         |                                       |                                       |                                       |                                       |   |
|--------------------------------------------------------------|----------------------------------------------------------------------------------------------------|---|-------|------|-----------------------------------------|-----------------------------------------|---------------------------------------|---|---|---|---|---|-----------------------------------------|---------------------------------------|-----------------------------------------|---|-----------------------------------------|----|---------------------------------------|---------------------------------------|---------------------------------------|---------------------------------------|---------------------------------------|-------------------------|-----------------------------------------|-----------------------------------------|---------------------------------------|---------------------------------------|---------------------------------------|---------------------------------------|---|
| 1981                                                         | 01                                                                                                    |   |       |      |                                         |                                         |                                       |   |   |   |   |   |                                         |                                       |                                         |   |                                         |    |                                       |                                       |                                       |                                       |                                       |                         |                                         |                                         |                                       |                                       |                                       |                                       |   |
| 1981                                                         | 02                                                                                                    |   |       |      |                                         |                                         | -                                     |   |   |   |   |   |                                         |                                       |                                         |   |                                         |    |                                       |                                       |                                       |                                       |                                       |                         |                                         |                                         |                                       |                                       |                                       |                                       |   |
| 1981                                                         | 03                                                                                                    |   |       |      |                                         |                                         |                                       |   |   |   |   |   |                                         |                                       |                                         |   |                                         |    |                                       |                                       |                                       |                                       |                                       |                         |                                         |                                         |                                       |                                       |                                       |                                       |   |
| 1981                                                         | 04                                                                                                    |   |       |      |                                         |                                         |                                       |   |   |   |   |   |                                         |                                       |                                         |   |                                         |    |                                       |                                       |                                       |                                       |                                       |                         |                                         |                                         |                                       |                                       |                                       |                                       |   |
| 1981                                                         | 05                                                                                                    |   |       |      |                                         |                                         |                                       |   |   |   |   |   |                                         |                                       |                                         |   |                                         |    |                                       |                                       |                                       |                                       |                                       |                         |                                         |                                         |                                       |                                       |                                       |                                       |   |
| 1981                                                         | 06                                                                                                    |   |       |      |                                         |                                         |                                       |   |   |   |   |   |                                         |                                       |                                         |   |                                         |    |                                       |                                       |                                       |                                       |                                       |                         |                                         |                                         |                                       |                                       |                                       |                                       |   |
| 1981                                                         | 07                                                                                                    |   |       |      |                                         |                                         |                                       |   |   |   |   |   |                                         |                                       |                                         |   |                                         |    |                                       |                                       |                                       |                                       |                                       |                         |                                         |                                         |                                       |                                       |                                       |                                       |   |
| 1981                                                         | 08                                                                                                    |   |       |      |                                         |                                         |                                       |   |   |   |   |   |                                         |                                       |                                         |   |                                         |    |                                       | -                                     |                                       |                                       |                                       |                         |                                         |                                         |                                       |                                       |                                       |                                       |   |
| 1981                                                         | 09                                                                                                    |   |       |      |                                         |                                         |                                       |   |   |   |   |   |                                         |                                       |                                         |   |                                         |    |                                       |                                       |                                       |                                       |                                       |                         |                                         |                                         |                                       |                                       |                                       |                                       |   |
| 1981                                                         | 10                                                                                                    |   |       |      |                                         |                                         |                                       |   |   |   |   |   |                                         |                                       |                                         |   |                                         |    |                                       |                                       |                                       |                                       |                                       |                         |                                         |                                         |                                       |                                       |                                       |                                       |   |
| 1981                                                         | 11                                                                                                    |   |       |      |                                         |                                         |                                       |   |   |   |   |   |                                         |                                       |                                         |   |                                         |    |                                       |                                       |                                       |                                       |                                       |                         |                                         |                                         |                                       |                                       |                                       |                                       |   |
| 1981                                                         | 12                                                                                                    |   |       |      |                                         |                                         |                                       |   |   |   |   |   |                                         |                                       |                                         |   |                                         |    |                                       |                                       |                                       |                                       |                                       |                         |                                         |                                         |                                       |                                       |                                       |                                       |   |
| 1984                                                         | 01                                                                                                    |   |       |      |                                         |                                         |                                       |   |   |   |   |   |                                         |                                       |                                         |   |                                         |    |                                       |                                       |                                       |                                       |                                       |                         |                                         | •                                       |                                       |                                       | •                                     |                                       |   |
| 1004                                                         | 02                                                                                                    | • |       |      |                                         |                                         |                                       |   |   | • | • | • | •                                       | •                                     |                                         | • |                                         |    |                                       |                                       |                                       |                                       | •                                     |                         | •                                       | •                                       |                                       | •                                     | •                                     | •                                     |   |
| 1004                                                         | 0.2                                                                                                    | • |       |      |                                         |                                         |                                       |   |   | • | • | • | •                                       | •                                     |                                         | • |                                         |    |                                       |                                       |                                       |                                       |                                       |                         | •                                       | •                                       | •                                     | •                                     | •                                     | •                                     |   |
| 1004                                                         | 0.0                                                                                                    | • |       |      |                                         |                                         |                                       |   |   |   |   |   |                                         |                                       |                                         |   |                                         | ÷  |                                       |                                       |                                       |                                       |                                       |                         |                                         | •                                       |                                       |                                       | •                                     |                                       |   |
| 1904                                                         | 01                                                                                                    | • |       |      | 1.1                                     |                                         |                                       |   |   |   |   |   |                                         |                                       |                                         |   |                                         | ÷  |                                       |                                       |                                       |                                       |                                       |                         |                                         | •                                       |                                       |                                       | •                                     |                                       |   |
| 1964                                                         | 05                                                                                                    | • |       |      |                                         |                                         |                                       |   |   | • | • | • | •                                       | •                                     |                                         | • |                                         |    |                                       |                                       |                                       |                                       |                                       |                         | •                                       | •                                       | •                                     | •                                     | •                                     | •                                     |   |
| 1984                                                         | 06                                                                                                    | • |       |      | 1.1                                     |                                         |                                       |   |   |   |   | • |                                         |                                       |                                         | • |                                         | ÷  |                                       |                                       | 1.1                                   | ÷.,                                   |                                       |                         |                                         | •                                       |                                       |                                       | •                                     | •                                     |   |
| 1984                                                         | 07                                                                                                    | • |       |      |                                         |                                         |                                       |   |   |   |   | • |                                         |                                       |                                         | • |                                         |    |                                       |                                       | ÷                                     |                                       |                                       |                         |                                         | •                                       |                                       | •                                     | •                                     | •                                     |   |
| 1984                                                         | 08                                                                                                    | • |       |      | 1.1                                     |                                         |                                       |   |   |   |   |   |                                         |                                       |                                         | • |                                         | ÷  | ÷.,                                   |                                       | 1                                     |                                       |                                       |                         |                                         | •                                       |                                       |                                       | •                                     |                                       |   |
| 1984                                                         | 09                                                                                                    | • |       |      | 1.1                                     |                                         |                                       |   |   |   |   | • |                                         |                                       |                                         | • | ÷                                       | ÷  | ÷.,                                   | 1.1                                   | 1.1                                   | ÷.,                                   |                                       |                         |                                         | •                                       |                                       |                                       | •                                     |                                       |   |
| 1984                                                         | 10                                                                                                    | • |       |      | 1.1                                     |                                         |                                       |   |   |   |   |   |                                         |                                       |                                         | • | ÷                                       | ÷  | ÷.,                                   |                                       | 1.1                                   | ÷.,                                   |                                       |                         |                                         | •                                       |                                       |                                       | •                                     | •                                     |   |
| 1984                                                         | 11                                                                                                    | • |       |      | 1.1                                     |                                         |                                       |   |   |   |   |   |                                         |                                       |                                         | • | ÷                                       | ÷  | ÷.,                                   |                                       | ÷                                     | ÷.,                                   |                                       |                         |                                         | •                                       |                                       |                                       | •                                     |                                       |   |
| 1984                                                         | 12                                                                                                    | • |       |      | 1.1                                     |                                         |                                       |   |   |   |   |   |                                         |                                       |                                         | • |                                         | ÷  |                                       |                                       | ÷                                     | ÷.,                                   |                                       |                         |                                         | •                                       |                                       |                                       | •                                     | •                                     |   |
|                                                              | 13.97                                                                                                    |   | 13.20 | Jos  |                                         |                                         |                                       |   |   |   |   |   |                                         |                                       |                                         |   |                                         |    |                                       |                                       |                                       |                                       |                                       |                         |                                         |                                         |                                       |                                       |                                       |                                       |   |
| 1981                                                         |                                                                                                    |   |       |      |                                         |                                         |                                       |   |   |   |   |   |                                         |                                       |                                         |   |                                         |    |                                       |                                       |                                       |                                       |                                       |                         |                                         |                                         |                                       |                                       |                                       |                                       | - |
|                                                              | 01                                                                                                    | • |       |      | 1.1                                     |                                         |                                       |   |   |   |   | • |                                         |                                       |                                         | • |                                         |    |                                       |                                       |                                       |                                       |                                       |                         |                                         | •                                       |                                       |                                       | •                                     | •                                     |   |
| 1981                                                         | 01                                                                                                    | : | 1 1   | 1    | 1                                       | 1                                       | 1                                     | 2 | 1 | 1 | 1 | 1 | 1                                       | :                                     | 1                                       | 2 | 1                                       | 1  | 1                                     | 1                                     | 1                                     | 2                                     | 1                                     | 2                       | 1                                       | 2                                       | 1                                     | :                                     | :                                     | Ξ.                                    |   |
| 1981<br>1981                                                 | 02                                                                                                    |   | -     | ÷    | ÷                                       | ł                                       | ÷                                     | ÷ | ÷ | ÷ | ÷ | ÷ | ÷                                       | :                                     | ÷                                       | ÷ | 2                                       | ÷. | ÷                                     | ÷                                     | 2                                     | ÷                                     | ÷                                     | ÷                       | ÷                                       | ÷                                       | ÷                                     | ÷                                     | ÷                                     | ÷                                     | ÷ |
| 1981<br>1981<br>1981                                         | 02<br>03<br>04                                                                                                    |   |       |      | -                                       | -                                       | ł                                     | : | ÷ | - | ÷ | ÷ | :                                       | ÷                                     | -                                       | - | -                                       | -  | ł                                     | ł                                     | -                                     | i.                                    | -                                     | i.                      | ł                                       | ł                                       | Ì                                     | ÷                                     | ÷                                     | :                                     | ł |
| 1981<br>1981<br>1981<br>1981                                 | 01<br>02<br>03<br>04<br>05                                                                                                    |   |       |      |                                         |                                         |                                       | • |   |   |   |   | :                                       | -                                     |                                         | : | -                                       |    | -                                     |                                       | -                                     | -                                     | -                                     | -                       | -                                       | :                                       | :                                     | :                                     | :                                     | :                                     | - |
| 1981<br>1981<br>1981<br>1981<br>1981                         | 01<br>02<br>03<br>04<br>05<br>06                                                                                                    |   |       |      |                                         |                                         |                                       |   |   |   |   |   | :                                       |                                       |                                         |   |                                         |    |                                       |                                       |                                       |                                       |                                       |                         |                                         |                                         | :                                     |                                       | :                                     |                                       |   |
| 1981<br>1981<br>1981<br>1981<br>1981<br>1981                 | 01<br>02<br>03<br>04<br>05<br>06<br>07                                                                                                    |   |       |      |                                         |                                         |                                       |   |   |   |   |   |                                         |                                       |                                         |   |                                         |    |                                       |                                       |                                       |                                       |                                       |                         |                                         |                                         |                                       |                                       |                                       |                                       |   |
| 1981<br>1981<br>1981<br>1981<br>1981<br>1981<br>1981         | 01<br>02<br>03<br>04<br>05<br>06<br>07<br>08                                                                                                 |   |       |      |                                         |                                         |                                       |   |   |   |   |   |                                         |                                       |                                         |   |                                         |    |                                       |                                       |                                       |                                       |                                       | •                       |                                         |                                         |                                       |                                       |                                       |                                       |   |
| 1981<br>1981<br>1981<br>1981<br>1981<br>1981<br>1981<br>1981 | 01<br>02<br>03<br>04<br>05<br>06<br>07<br>08<br>09                                                                                           |   |       |      | ·<br>·<br>·                             |                                         |                                       |   |   |   |   |   | ·<br>·<br>·<br>·                        | ·<br>·<br>·<br>·                      | ·<br>·<br>·                             |   |                                         |    | ·<br>·<br>·<br>·                      |                                       | ·<br>·<br>·<br>·                      | ·<br>·<br>·<br>·                      | ·<br>·<br>·<br>·                      | ·<br>·<br>·<br>·        | ·<br>·<br>·<br>·                        | ·<br>·<br>·<br>·                        | · · · · · · · · · · · · · · · · · · · | ·<br>·<br>·<br>·                      | · · · · · · · · · · · · · · · · · · · |                                       |   |
| 1981<br>1981<br>1981<br>1981<br>1981<br>1981<br>1981<br>1981 | 01<br>02<br>03<br>04<br>05<br>06<br>07<br>08<br>09<br>10                                                                                     |   |       |      |                                         |                                         |                                       |   |   |   |   |   |                                         | ·<br>·<br>·<br>·                      | • • • • • • • • •                       |   |                                         |    | ·<br>·<br>·<br>·                      |                                       | ·<br>·<br>·<br>·                      | •                                     | ·<br>·<br>·<br>·                      |                         | •                                       | ••••••••••••••••••••••••••••••••••••••• |                                       | •                                     | · · · · · · · · · · · · · · · · · · · | ·<br>·<br>·<br>·                      |   |
| 1981<br>1981<br>1981<br>1981<br>1981<br>1981<br>1981<br>1981 | 01<br>02<br>03<br>04<br>05<br>06<br>07<br>08<br>09<br>10<br>11                                                                               |   |       |      | · · · · · · · · · · · · · · · · · · ·   |                                         |                                       |   |   |   |   |   | • • • • • • • • • • • • •               | ·<br>·<br>·<br>·                      | • • • • • • • • • •                     |   |                                         |    | ·<br>·<br>·<br>·                      |                                       | ·<br>·<br>·<br>·                      | ·<br>·<br>·<br>·                      | ·<br>·<br>·<br>·                      | • • • • • • • • • • • • | • • • • • • • • • • • • • • • • • • • • | • • • • • • • • • • • • • • • • • • • • | • • • • • • • • • • • •               | · · · · · · · · · · · · · · · · · · · |                                       | ·<br>·<br>·<br>·                      |   |
| 1981<br>1981<br>1981<br>1981<br>1981<br>1981<br>1981<br>1981 | 01<br>02<br>03<br>04<br>05<br>06<br>07<br>08<br>09<br>10<br>11                                                                               |   |       |      | · · · · · · · · · · · · · · · · · · ·   |                                         | · · · · · · · · · · · · · · · · · · · |   |   |   |   |   |                                         | · · · · · · · · · · · · · · · · · · · |                                         |   |                                         |    | ·<br>·<br>·<br>·                      |                                       | ·<br>·<br>·<br>·                      | ·<br>·<br>·<br>·                      | ·<br>·<br>·<br>·                      | • • • • • • • • • • • • | • • • • • • • • • • • • • • • • • • • • |                                         |                                       | •                                     |                                       | ·<br>·<br>·<br>·                      |   |
| 1981<br>1981<br>1981<br>1981<br>1981<br>1981<br>1981<br>1981 | 01<br>02<br>03<br>04<br>05<br>06<br>07<br>08<br>09<br>10<br>11<br>12<br>01                                                                   |   |       |      |                                         |                                         | · · · · · · · · · · · · · · · · · · · |   |   |   |   |   |                                         | · · · · · · · · · · · · · · · · · · · |                                         |   |                                         |    | •                                     | · · · · · · · · · · · · · · · · · · · | ·<br>·<br>·<br>·                      | · · · · · · · · · · · · · · · · · · · | ·<br>·<br>·<br>·<br>·                 |                         | ••••••••••••••••••••••••••••••••••••••• |                                         |                                       | · · · · · · · · · · · · · · · · · · · |                                       | · · · · · · · · · · · · · · · · · · · |   |
| 1981<br>1981<br>1981<br>1981<br>1981<br>1981<br>1981<br>1981 | 01<br>02<br>03<br>04<br>05<br>06<br>07<br>08<br>09<br>10<br>11<br>12<br>01<br>02                                                             |   |       |      |                                         |                                         | · · · · · · · · · · · · · · · · · · · |   |   |   |   |   |                                         | · · · · · · · · · · · · · · · · · · · |                                         |   |                                         |    | · · · · · · · · · · · · · · · · · · · |                                       | · · · · · · · · · · · · · · · · · · · | · · · · · · · · · · · · · · · · · · · | ·<br>·<br>·<br>·<br>·                 |                         |                                         |                                         |                                       |                                       |                                       | · · · · · · · · · · · · · · · · · · · |   |
| 1981<br>1981<br>1981<br>1981<br>1981<br>1981<br>1981<br>1981 | 01<br>02<br>03<br>04<br>05<br>06<br>07<br>08<br>09<br>10<br>11<br>12<br>01<br>02<br>03                                                       |   |       |      | · · · · · · · · · · · · · · · · · · ·   |                                         | · · · · · · · · · · · · · · · · · · · |   |   |   |   |   |                                         | · · · · · · · · · · · · · · · · · · · |                                         |   |                                         |    | · · · · · · · · · · · · · · · · · · · |                                       |                                       | · · · · · · · · · · · · · · · · · · · | · · · · · · · · · · · · · · · · · · · |                         |                                         |                                         |                                       |                                       |                                       |                                       |   |
| 1981<br>1981<br>1981<br>1981<br>1981<br>1981<br>1981<br>1981 | 01<br>02<br>03<br>04<br>05<br>06<br>07<br>08<br>09<br>10<br>11<br>12<br>01<br>02<br>03<br>04                                                 |   |       |      |                                         |                                         |                                       |   |   |   |   |   |                                         | · · · · · · · · · · · · · · · · · · · |                                         |   |                                         |    | · · · · · · · · · · · · · · · · · · · |                                       |                                       |                                       | · · · · · · · · · · · · · · · · · · · |                         |                                         |                                         |                                       |                                       |                                       |                                       |   |
| 1981<br>1981<br>1981<br>1981<br>1981<br>1981<br>1981<br>1981 | 01<br>02<br>03<br>04<br>05<br>06<br>07<br>08<br>09<br>10<br>11<br>12<br>01<br>02<br>03<br>04<br>05                                           |   |       |      |                                         |                                         |                                       |   |   |   |   |   | • • • • • • • • • • • • • • • • • • • • | · · · · · · · · · · · · · · · · · · · |                                         |   |                                         |    | · · · · · · · · · · · · · · · · · · · |                                       | · · · · · · · · · · · · · · · · · · · |                                       | · · · · · · · · · · · · · · · · · · · |                         | • • • • • • • • • • • • • • • • • • • • |                                         |                                       |                                       |                                       | · · · · · · · · · · · · · · · · · · · |   |
| 1981<br>1981<br>1981<br>1981<br>1981<br>1981<br>1981<br>1981 | 01<br>02<br>03<br>04<br>05<br>06<br>07<br>08<br>09<br>10<br>11<br>12<br>01<br>02<br>03<br>04<br>05<br>06                                     |   |       |      |                                         | • • • • • • • • • • • • • • • • • • • • |                                       |   |   |   |   |   |                                         | · · · · · · · · · · · · · · · · · · · |                                         |   |                                         |    | · · · · · · · · · · · · · · · · · · · |                                       | · · · · · · · · · · · · · · · · · · · | · · · · · · · · · · · · · · · · · · · | · · · · · · · · · · · · · · · · · · · |                         | • • • • • • • • • • • • • • • • • • • • |                                         |                                       | · · · · · · · · · · · · · · · · · · · |                                       | · · · · · · · · · · · · · · · · · · · |   |
| 1981<br>1981<br>1981<br>1981<br>1981<br>1981<br>1981<br>1981 | 01<br>02<br>03<br>04<br>05<br>06<br>07<br>08<br>09<br>10<br>11<br>12<br>01<br>02<br>03<br>04<br>05<br>06<br>07                               |   |       |      |                                         | • • • • • • • • • • • • • • • • • • • • |                                       |   |   |   |   |   |                                         | · · · · · · · · · · · · · · · · · · · |                                         |   |                                         |    |                                       |                                       | ·<br>·<br>·<br>·                      |                                       |                                       |                         | • • • • • • • • • • • • • • • • • • • • |                                         |                                       |                                       |                                       | ·<br>·<br>·<br>·<br>·                 |   |
| 1981<br>1981<br>1981<br>1981<br>1981<br>1981<br>1981<br>1981 | 01<br>02<br>03<br>04<br>05<br>06<br>07<br>08<br>09<br>10<br>11<br>12<br>01<br>02<br>03<br>04<br>05<br>06<br>07<br>08                         |   |       |      | • • • • • • • • • • • • • • • • • • • • | • • • • • • • • • • • • • • • • • • • • |                                       |   |   |   |   |   |                                         |                                       | • • • • • • • • • • • • • • • • • • • • |   |                                         |    |                                       |                                       |                                       |                                       |                                       |                         |                                         |                                         |                                       |                                       |                                       |                                       |   |
| 1981<br>1981<br>1981<br>1981<br>1981<br>1981<br>1981<br>1981 | 01<br>02<br>03<br>04<br>05<br>06<br>07<br>08<br>09<br>10<br>11<br>12<br>01<br>02<br>03<br>04<br>05<br>06<br>07<br>08<br>09                   |   |       |      | • • • • • • • • • • • • • • • • • • • • | • • • • • • • • • • • • • • • • • • • • |                                       |   |   |   |   |   |                                         |                                       | • • • • • • • • • • • • • • • • • • • • |   |                                         |    |                                       |                                       |                                       |                                       |                                       |                         |                                         |                                         |                                       |                                       |                                       |                                       |   |
| 1981<br>1981<br>1981<br>1981<br>1981<br>1981<br>1981<br>1981 | 01<br>02<br>03<br>04<br>05<br>06<br>07<br>08<br>09<br>10<br>11<br>12<br>01<br>02<br>03<br>04<br>05<br>06<br>07<br>08<br>09<br>10             |   |       |      | ••••••••••••••••••••••••••••••••••••••• | • • • • • • • • • • • • • • • • • • • • |                                       |   |   |   |   |   |                                         |                                       |                                         |   | • • • • • • • • • • • • • • • • • • • • |    |                                       |                                       |                                       |                                       |                                       |                         |                                         |                                         |                                       |                                       |                                       |                                       |   |
| 1981<br>1981<br>1981<br>1981<br>1981<br>1981<br>1981<br>1981 | 02<br>03<br>04<br>05<br>06<br>07<br>08<br>09<br>10<br>11<br>12<br>01<br>12<br>03<br>04<br>05<br>06<br>07<br>08<br>09<br>10<br>08<br>09<br>11 |   |       |      | ••••••••••••••••••••••••••••••••••••••• | • • • • • • • • • • • • • • • • • • • • |                                       |   |   |   |   |   |                                         |                                       | • • • • • • • • • • • • • • • • • • • • |   |                                         |    |                                       |                                       |                                       |                                       |                                       |                         |                                         |                                         |                                       |                                       |                                       |                                       |   |
| 1981<br>1981<br>1981<br>1981<br>1981<br>1981<br>1981<br>1981 | 01<br>02<br>03<br>04<br>05<br>06<br>07<br>08<br>09<br>10<br>11<br>12<br>03<br>04<br>05<br>06<br>07<br>08<br>09<br>10<br>11<br>12             |   |       |      | •                                       | • • • • • • • • • • • • • • • • • • • • |                                       |   |   |   |   |   |                                         |                                       | • • • • • • • • • • • • • • • • • • • • |   | • • • • • • • • • • • • • • • • • • • • |    |                                       |                                       |                                       |                                       |                                       |                         |                                         |                                         |                                       |                                       |                                       |                                       |   |

### Important notice to the users :

□ The records should be the for each stations (e.g. 30 years for each station)

□ Each stations should have a continuous record, from the beginning to end.

### Data file structure : General Description

|      | 3,97  |    | 13.2 | 0 Ab  | ong | Mba | na  | ٦.  |   |    |   |   |   |   |    |    |    |    |     |     |     |     |    |      |     |     |    |   |    |    |   |     |
|------|-------|----|------|-------|-----|-----|-----|-----|---|----|---|---|---|---|----|----|----|----|-----|-----|-----|-----|----|------|-----|-----|----|---|----|----|---|-----|
| 1981 | 01    |    |      |       |     |     |     |     |   |    |   |   |   |   |    |    |    |    |     |     |     |     |    |      |     |     |    |   |    |    |   |     |
| 1981 | 02    |    |      |       |     |     |     |     |   |    |   |   |   |   |    |    |    |    |     |     |     |     |    |      |     |     |    |   |    |    |   |     |
| 1981 | 03    |    |      |       |     |     |     |     |   |    |   |   |   |   |    |    |    |    |     |     |     |     |    |      |     |     |    |   |    |    |   |     |
| 1981 | 04    |    |      |       |     |     |     |     |   |    |   |   |   |   |    |    |    |    |     |     |     |     |    |      |     |     |    |   |    |    |   |     |
| 1981 | 05    |    |      |       |     |     |     |     |   |    |   |   |   |   |    |    |    |    |     |     |     |     |    |      |     |     |    |   |    |    |   |     |
| 1981 | 06    |    |      |       |     |     |     |     |   |    |   |   |   |   |    |    |    |    |     |     |     |     |    |      |     |     |    |   |    |    |   |     |
| 1981 | 07    |    |      |       |     |     |     |     |   |    |   |   |   |   |    |    |    |    |     |     |     |     |    |      |     |     |    |   |    |    |   |     |
| 1981 | 08    |    |      |       |     |     |     |     |   |    |   |   |   |   |    |    |    |    |     |     |     |     |    |      |     |     |    |   |    |    |   |     |
| 1981 | 09    |    |      |       |     |     |     |     |   |    |   |   |   |   |    |    |    |    |     |     |     |     |    |      |     |     |    |   |    |    |   |     |
| 1981 | 10    |    |      |       |     |     |     |     |   |    |   |   |   |   |    |    |    |    |     |     |     |     |    |      |     |     |    |   |    |    |   |     |
| 1981 | 11    |    |      |       |     |     |     |     |   |    |   |   |   |   |    |    |    |    |     |     |     |     |    |      |     |     |    |   |    |    |   |     |
| 1981 | 12    |    |      |       |     |     |     |     |   |    |   |   |   |   |    |    |    |    |     |     |     |     |    |      |     |     |    |   |    |    |   |     |
| 1984 | 01    |    |      |       |     |     |     |     |   |    |   |   |   |   |    |    |    |    |     |     |     |     |    |      |     |     |    |   |    |    |   |     |
| 1984 | 02    |    |      |       |     |     |     |     |   |    |   |   |   |   |    |    |    |    |     |     |     |     |    |      |     |     |    |   |    |    |   |     |
| 1984 | 03    |    |      |       |     |     |     |     |   |    |   |   |   |   |    |    |    |    |     |     |     |     |    |      |     |     |    |   |    |    |   |     |
| 1984 | 04    |    |      |       |     |     |     |     |   |    |   |   |   |   |    |    |    |    |     |     |     |     |    |      |     |     |    |   |    |    |   |     |
| 1984 | 05    |    |      |       |     |     |     |     |   |    |   |   |   |   |    |    |    |    |     |     |     |     |    |      |     |     |    |   |    |    |   |     |
| 1984 | 06    |    |      |       | -   |     |     |     |   |    |   |   |   |   |    |    |    |    |     |     |     |     |    |      |     |     |    |   |    |    |   |     |
| 1984 | 07    |    |      |       |     |     |     |     |   |    |   |   |   |   |    |    |    |    |     |     |     |     |    |      |     |     |    |   |    |    |   |     |
| 1984 | 08    |    |      |       |     |     |     |     |   |    |   |   |   |   |    |    |    |    |     |     |     |     |    |      |     |     |    |   |    |    |   |     |
| 1984 | 09    |    |      | •     |     |     |     |     |   |    |   |   |   |   |    |    |    |    |     |     |     |     |    |      |     |     |    |   |    |    |   |     |
| 1984 | 10    |    |      | •     |     |     |     |     |   |    |   |   |   |   |    |    |    |    |     |     |     |     |    |      |     |     |    |   |    |    |   |     |
| 1984 | 11    |    |      | •     |     |     |     |     |   |    |   |   |   |   |    |    |    |    |     |     |     |     |    |      |     |     |    |   |    |    |   |     |
| 1984 | 12    |    |      |       |     |     |     |     |   |    |   |   |   |   |    |    |    |    |     |     |     |     |    |      |     |     |    |   |    |    |   |     |
|      | 13.97 |    | 13.2 | 0 Jo: | 3   |     |     |     |   |    |   |   |   |   |    |    |    |    |     |     |     |     |    |      |     |     |    |   |    |    |   |     |
| 1981 | 01    | •  | •    | •     | •   | •   | •   | •   |   |    | • | • | • |   |    |    | •  | •  | •   |     |     | •   | •  |      |     | •   | •  | • | •  |    |   |     |
| 1981 | 02    | •  | •    | •     | •   | •   | •   |     |   |    |   | • | • |   |    |    | •  | •  | •   |     |     | •   | •  |      |     |     | •  | • | •  |    |   |     |
| 1981 | 03    | •  | •    | •     | -   | •   | •   | •   | • |    | • | • | • |   |    |    | •  | •  | •   |     |     | •   | •  |      |     |     | •  | • | •  |    |   |     |
| 1981 | 04    | •  | •    | •     | -   | •   | •   | •   | • |    |   | • | • |   |    |    | •  | •  | •   |     |     | •   | •  |      |     |     | •  | • | •  |    |   | •   |
| 1981 | 05    | •  | •    | •     |     |     | •   |     |   |    |   | • | • |   |    |    |    | •  | •   |     |     |     | •  |      |     |     | •  | • | •  |    |   |     |
| 1981 | 06    | •  | •    | •     | -   | •   | •   | •   | • |    | • | • | • |   |    |    | •  | •  | •   |     |     | •   | •  | •    |     | •   | •  | • | •  |    |   |     |
| 1981 | 07    | •  | •    | •     |     |     | •   |     |   |    |   | • | • |   |    |    |    |    |     |     |     |     | •  |      |     |     |    | • | •  |    |   |     |
| 1981 | 08    | •  | •    | •     | -   | •   | •   | •   | • |    |   | • | • |   |    |    | •  | •  | •   |     |     | •   | •  |      |     |     | •  | • | •  |    |   |     |
| 1981 | 09    | •  | •    | •     | -   | •   | •   | •   |   |    | • | • | • |   |    |    | •  | •  | •   |     |     | •   | •  |      |     |     | •  | • | •  |    |   |     |
| 1901 | 10    |    | •    | •     |     |     |     |     |   |    |   | • | • |   |    |    |    |    | •   |     |     | •   | •  |      |     |     |    | • |    |    |   |     |
| 1981 | 12    | •  | •    | •     | •   | •   | •   | •   | • |    | • | • | • | • | •  |    | •  | •  | •   |     |     | •   | •  | •    |     | •   | •  | • | •  |    | • |     |
| 1004 | 01    |    | •    |       |     |     |     |     |   |    |   |   |   |   |    |    |    |    |     |     |     |     |    |      |     |     |    |   |    |    |   |     |
| 1084 | 02    | •  | •    | •     | -   | •   | •   |     |   |    | • | • | • |   |    |    | •  | •  | •   |     |     | •   | •  |      |     |     | •  | • | •  |    |   |     |
| 1984 | 03    | •  | •    | •     |     | •   | •   | •   | • |    | • | • | • | • |    |    | •  | •  | •   |     | •   | •   | •  | •    |     | •   | •  | • | •  |    |   | •   |
| 1984 | 04    |    |      |       |     | ÷   |     |     |   | ÷. |   |   |   |   | ÷. |    |    |    |     | ÷.  |     |     |    | ÷.   | ÷.  |     |    |   |    |    | 1 |     |
| 1984 | 05    | •  |      |       | -   |     | •   |     |   |    |   | • | • |   |    |    |    | •  |     |     |     | •   |    |      |     |     |    | • |    |    |   |     |
| 1984 | 06    |    |      |       |     |     |     |     |   |    |   |   |   |   |    |    |    |    |     |     |     |     |    |      |     |     |    |   |    |    |   |     |
| 1984 | 07    |    |      |       |     |     |     |     |   |    |   |   |   |   |    |    |    |    |     |     |     |     |    |      |     |     |    |   |    |    |   |     |
| 1984 | 08    |    |      | 2     |     |     |     |     |   |    |   |   |   |   |    |    |    |    |     |     |     |     |    |      |     |     |    |   |    |    |   | - 2 |
| 1984 | 09    |    |      |       |     |     |     |     |   |    |   |   |   |   |    |    |    |    |     |     |     |     |    |      |     |     |    |   |    |    |   |     |
| 1984 | 10    |    |      |       |     |     |     |     |   |    |   |   |   |   |    |    |    |    |     |     |     |     |    |      |     |     |    |   |    |    |   |     |
| 1984 | 11    |    |      |       |     |     |     |     |   |    |   |   |   |   |    |    |    |    |     |     |     |     |    |      |     |     |    |   |    |    |   |     |
| 1984 | 12    |    |      |       |     |     |     |     |   |    |   |   |   |   |    |    |    |    |     |     |     |     |    |      |     |     |    |   |    |    |   |     |
|      |       |    |      |       |     |     |     |     |   |    |   |   |   |   |    |    |    |    |     |     |     |     |    |      |     |     |    |   |    |    |   |     |
|      | Stat  | ic | n i  | nfo   | or  | m   | ati | ioi | n |    |   |   |   |   | Da | ta | re | co | ord | leo | d a | t t | he | e si | tat | tio | nl | 0 | at | io | n |     |

Data recorded at the station location

## Data file structure :

# Formatting the Station information

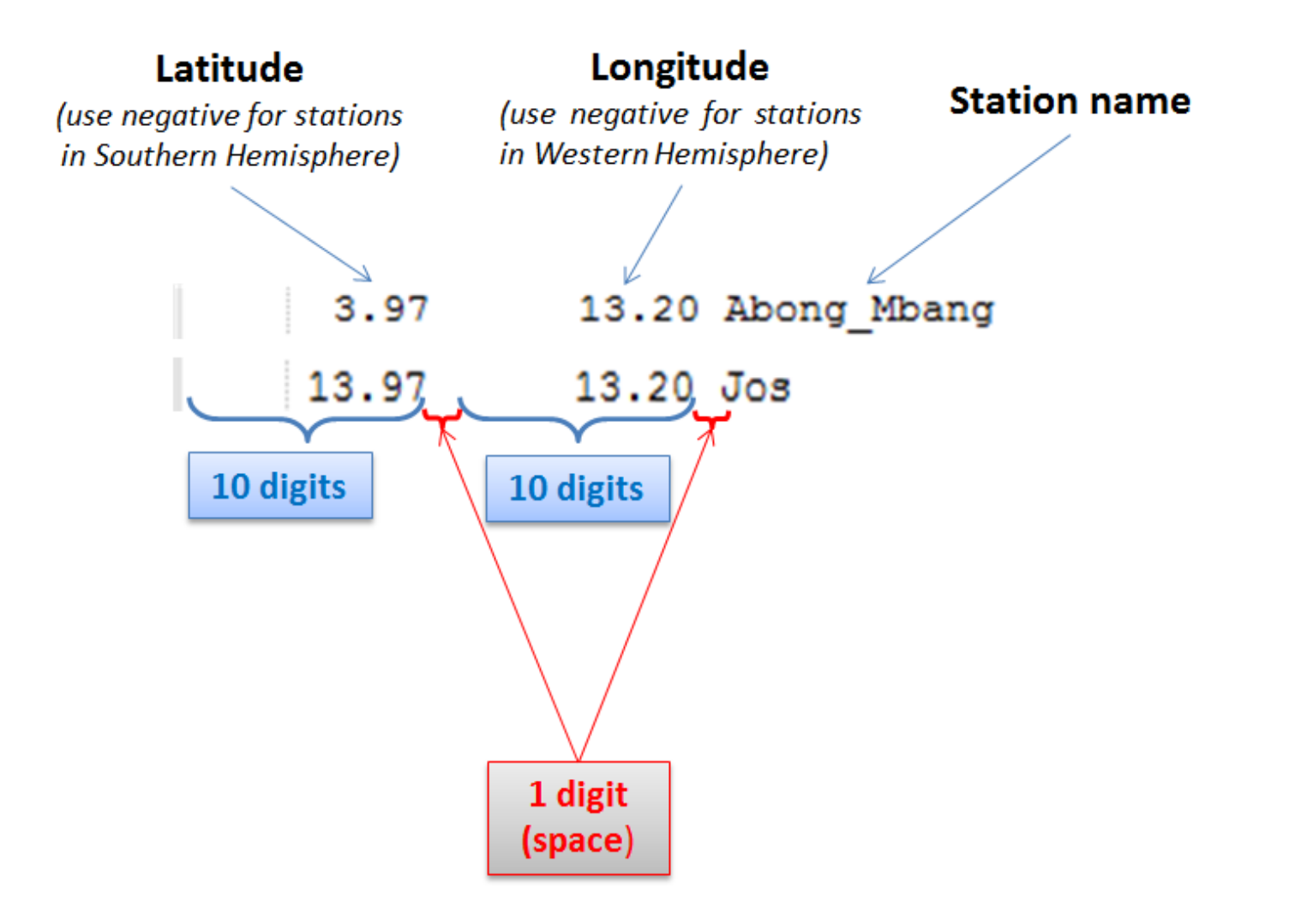

## Data file structure :

## Formatting Data recorded at the station location

| /5            |
|---------------|
|               |
| : : : : : : : |
| : : : : : : : |
|               |
|               |
|               |
| -             |

- ✓ It's assumed that each month has 31 records
  - for April, June, September and November; dy31 = -9999.0
  - ➤ for February :
    - $\circ$  leap year : dy30 and dy31 = -9999.0
    - non-leap : dy29, dy30 and dy31 = -9999.0
- Each year in the record should contain a complete year data. If you are in the middle of a year, fill out the remaining days with missing value (-9999.0)